# **Maryland Medical Cannabis**

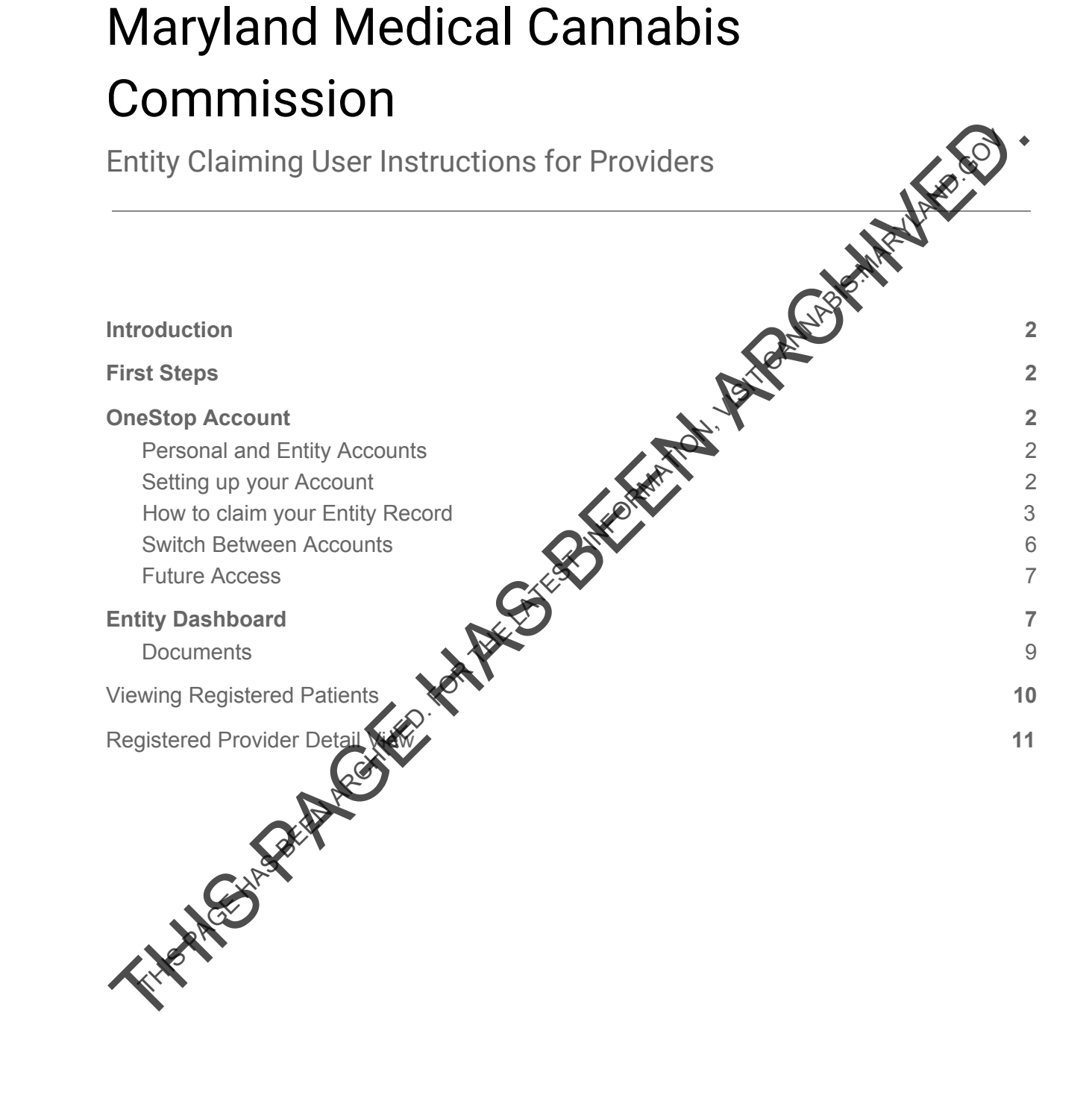

### Introduction

Maryland State has created a portal to house the state's licenses, permits, applications, and registrations across numerous state agencies. The portal is called OneStop, and it is a resource for the Maryland Medical Cannabis Commission (MMCC) registered patients, caregivers, providers, and businesses to manage their documents on a central hub.

As a MMCC registered Provider, you will need to have access to the OneStop system with a entity type of account in order to view registered patients, certify patients, and revoke ba

# **First Steps**

Apply to become a registered provider with the Maryland Medical Cannabis commission. MMCC must approve you as a registered provider, then you will be able to gain access to the OneStop platform to complete Provider actions such as viewing registered patients, certifying patients, and revoking patients. In addition, you will be able to renew your Provider registration with JU Hother Tak MMCC through your OneStop portal.

# **OneStop Account**

#### Personal and Entity Accounts

OneStop allows users to hold two types of accounts: a personal account and an entity account. A personal account is associated with one individual person. Any activity completed on OneStop using a personal account belongs to the person who has created the account. An entity account can be created once a personal account has been made. Entity accounts are typically associated with an establishment, however, as a provider, you will need an entity account in order to view registered patients and certify them.

Personal Account you automatically have a personal account when you register with individual account gives you the ability to conduct personal business OneStop. Having at outside of MMC Your personal OneStop account grants you the ability to apply or register for all of Maryland's state government issued licenses, registrations, or permits.

**bunt.** You will need to create an entity account to apply as a provider with MMCC. ity account will allow you to conduct business related to your Provider Registration.

#### Setting up your Entity Account & Claiming your Record

Upon MMCC approval of your Provider Registration, you will receive an email iom onestop.support@maryland.gov to notify you that a new Provider Registration record has been created on your behalf. You are now a registered Provider with Maryland's Medica Cannabis Commission.

In order to associate your Provider License number with your Entity, you with need to claim the record record.

1. You will receive an email from OneStop prompting you to gain a record. Click the red Claim Record to proceed.

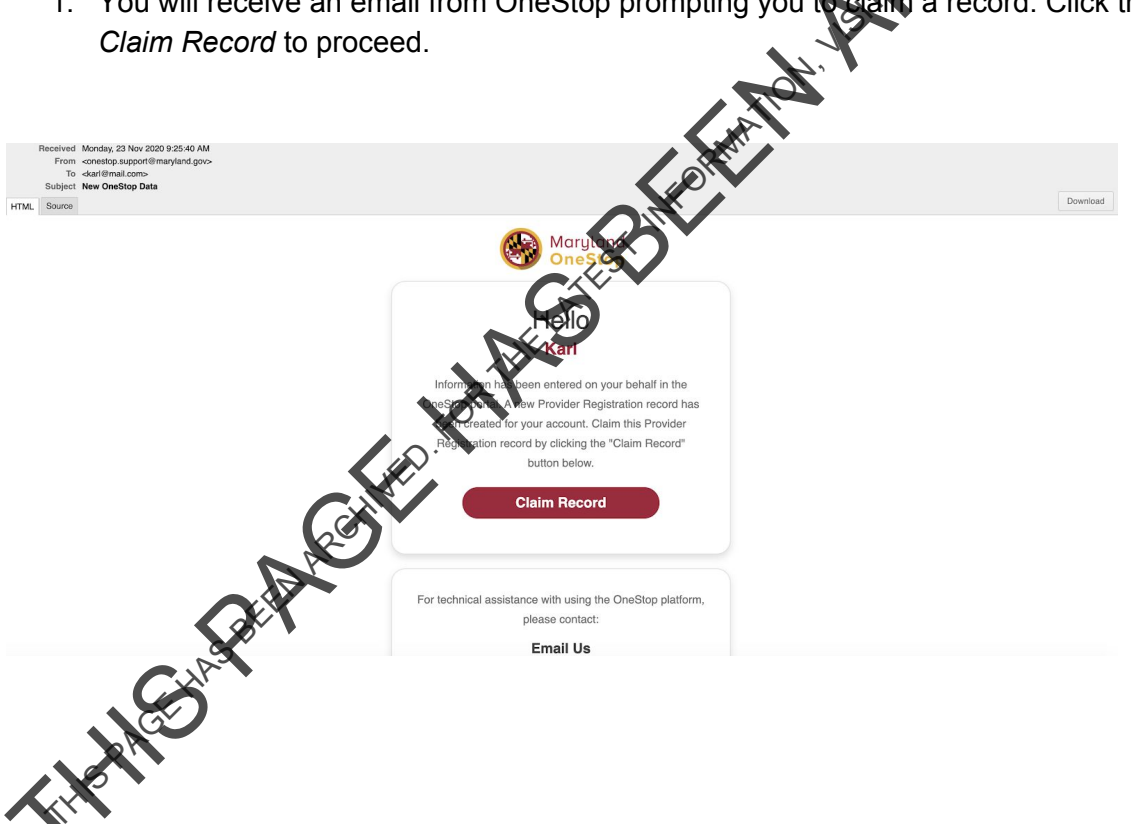

After logging into your personal OneStop account, click your account name located on the top-right corner of the screen. Select the *Claim Records* button in the dropdown.

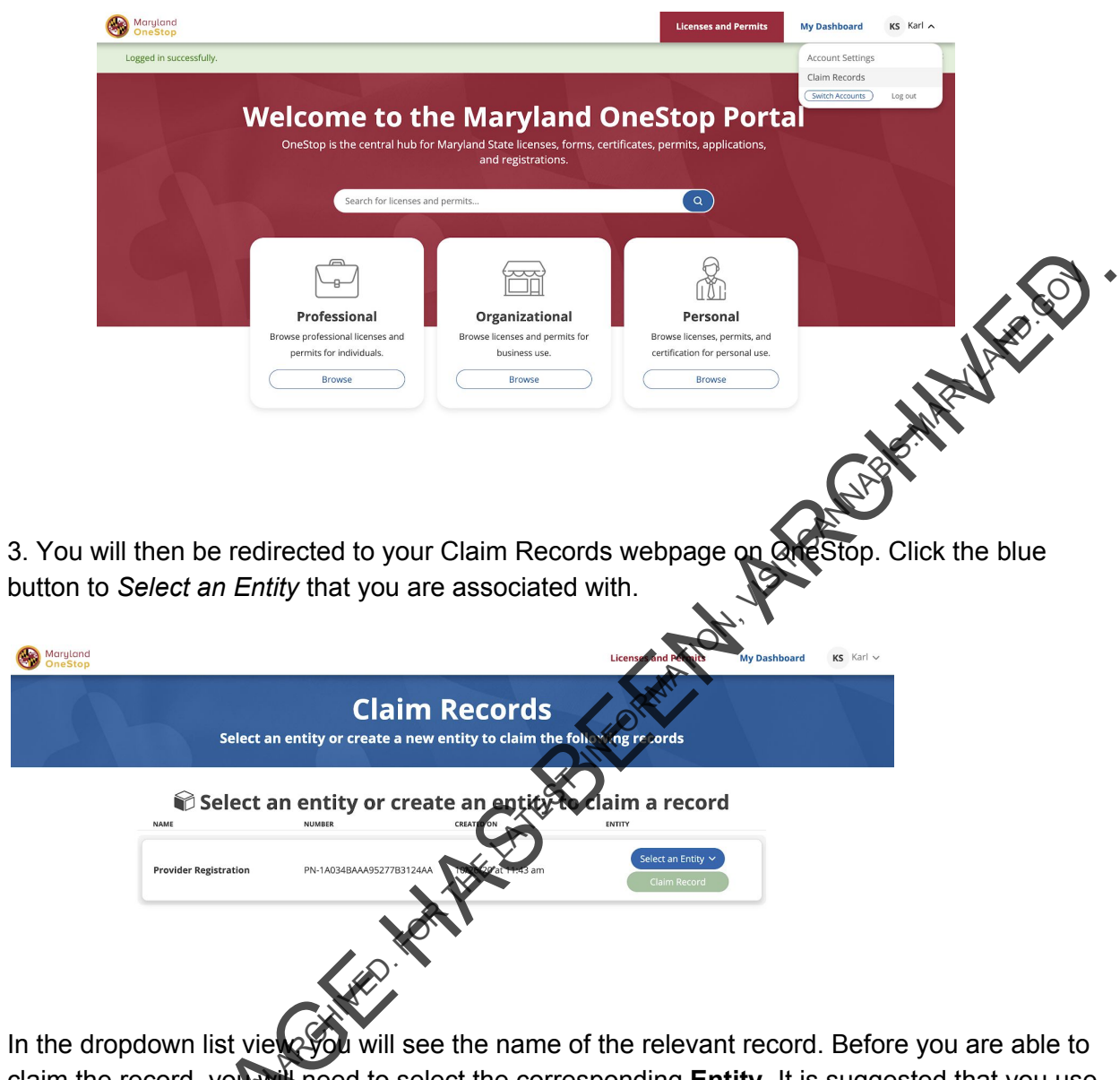

claim the record, you will need to select the corresponding **Entity**. It is suggested that you use the Entity you created to apply as a Provider to claim your registration.

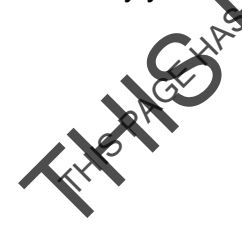

Note: If you choose to, you can create a new Entity by clicking *Create an Entity*.

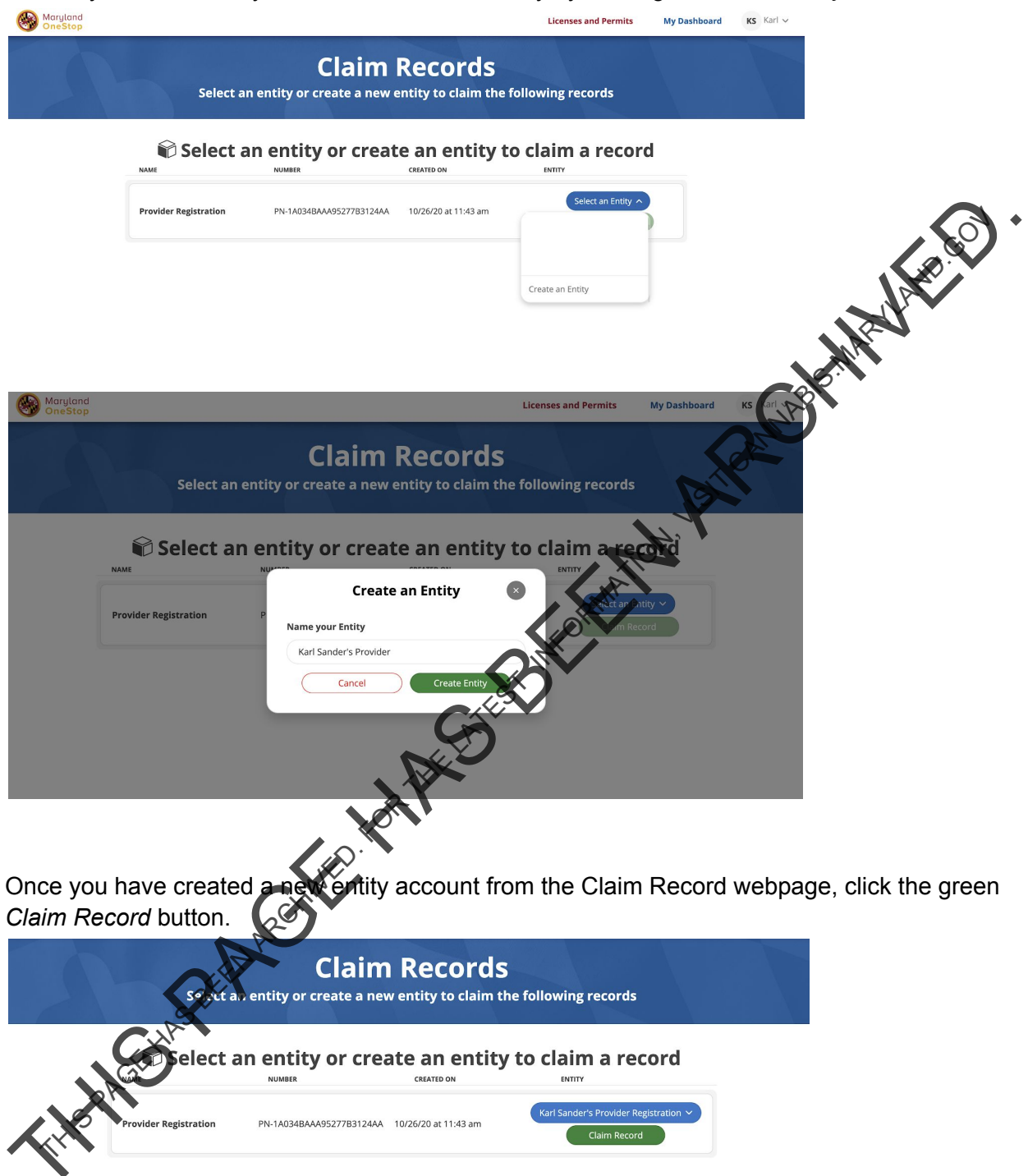

You have now successfully claimed the Provider Certification for the named entity.

#### Switch Between Accounts

To view your Provider Registration record on your dashboard, you will need to switch from your personal account to your entity account. Your record will show on the Licenses, Permits, & Registrations section.

- 1. Click your account name dropdown button in the top right corner.
- ar Aller Aller 2. Under Account Settings, click Switch Accounts. Maryland OneStop **My Dashboard** State of Maryland Provide the second second seco There are no applications requiring your action at this time **Your Recent Applications** There are no recent applications at this time 🖻 My Licenses, Permits, & Registrations
- 3. From here you are able to switch back and forth from your personal account to your Entity Account.
- 4. Select your *Entity* Account and then click the green Switch button.

| Maryland<br>OneStop                                                                                                    |                  |                                                                               | Licenses and Permits | My Dashboard | KS Karl V |
|----------------------------------------------------------------------------------------------------|------------------|-------------------------------------------------------------------------------|----------------------|--------------|-----------|
|                                                                                                    |                  | My Dashboard                                                                  |                      |              |           |
|                                                                                                    | *                | Switch Accounts Select the account you would like to continue with on OneStop |                      |              |           |
| Contraction of the second second seco | APPLICATION NAME | Ks Karl Sanders<br>Personal Account                                           |                      |              |           |
|                                                                                                    | APPLICATION NAME | enuyAccoint                                                                   |                      |              |           |
|                                                                                                    |                  | Create an Entity                                                              |                      |              |           |
|                                                                                                    | 🖻 My             | Cancel Switch                                                                 | 15                   |              |           |
|                                                                                                    |                  | You do not have any licenses yet.                                             |                      |              |           |

You have now switched to your Entity Account.

| Maryland<br>OneStop |                        |                                                                | Licenses and Permits                       | Entity's Dashboard | KS Karl 🗸 |   |
|---------------------|------------------------|----------------------------------------------------------------|--------------------------------------------|--------------------|-----------|---|
|                     | Karl Sander's          | S Provider Registr                                             | ation's Dashboa                            | rd                 |           |   |
|                     |                        | Registered Patients Documents                                  | Team                                       |                    |           |   |
|                     |                        | Applications Requiring Y                                       | our Action                                 |                    |           |   |
|                     |                        | There are no applications requiring your action a              | it this time.                              |                    |           |   |
|                     | C Karl Sander          | 's Provider Registration'                                      | s Recent Applications                      |                    |           |   |
|                     | Provider Registration  | Karl Sander's Provider Registration on<br>11/22/20 at 1:03 pm  | Completed<br>on Nov 22nd, 2020 at 1:03 pm  |                    |           |   |
|                     | Provider Certification | Karl Sander's Provider Registration on<br>11/20/20 at 10:20 am | Completed<br>on Nov 20th, 2020 at 10:20 am |                    | MAR       | 3 |
|                     | Provider Certification | Karl Sander's Provider Registration on<br>11/20/20 at 10:11 am | Completed<br>on Nov 20th. 2020 at 10:11 am | C                  |           |   |
|                     |                        |                                                                |                                            |                    | 9         |   |
|                     |                        |                                                                |                                            |                    |           |   |

#### **Future Access**

When accessing the system after registering for the first time, you will be prompted to login with your username and password. Once you have logged in successfully, you will always be directed to your personal account. You will need to switch to your Entity account.

- 1. Click on the dropdown button with your name in the top right corner.
- 2. Click Switch Accounts.
- 3. Select the Entity account.
- 4. Click Switch.
- 5. You are now in your Entity account

# Entity Dashboard

Your Personal dashboard includes your Personal applications, licenses, permits and registrations. Your Entry dashboard includes your provider registration and a view to search registered patients.

To access your Entity dashboard, you will need to make sure you are on your Entity account. The dashboard button in the top right corner next to the blue bell icon indicates which eashboard ("My Dashboard" or "Entity Dashboard") you are currently viewing.

This is your Personal account dashboard:

|                     |                        | My Dashboa<br>State of Maryland<br>Dications Requiring V<br>SUMMENTO BY                | rd<br>Your Action                                |                            |   |
|---------------------|------------------------|----------------------------------------------------------------------------------------|--------------------------------------------------|----------------------------|---|
|                     |                        | Dications Requiring<br>SUBMITTIO BY<br>There are no applications requiring your action | Your Action                                      |                            |   |
|                     | T                      | here are no applications requiring your action                                         | STATUS                                           |                            |   |
|                     | Ś                      |                                                                                        | n at this time.                                  |                            |   |
|                     | APPLICATION NAME       | Vour Recent Applic                                                                     | ations<br>status                                 |                            | Ň |
|                     |                        | There are no recent applications at this                                               | s time.                                          |                            |   |
|                     | 🚍 My L                 | icenses, Permits, & F                                                                  | Registrations                                    |                            |   |
|                     |                        | You do not have any licenses yet.                                                      |                                                  |                            |   |
| Maruland<br>OneStop | (arl Sander's F        | Provider Regist<br>State of Maryland<br>Registered Patients Documents                  | Licenses and Permits Enter<br>ration's Dashboard | ys Daabben t y r KS virt ∨ |   |
|                     |                        | plications Requiring<br>SUBMITTED BY<br>There are no applications requiring your activ | Your Action<br>stars                             |                            |   |
|                     |                        | Provider Registratio                                                                   | tecent Applications                              |                            |   |
|                     | Provider Registration  | Karl Sander's Provider Regisserten er<br>11/22/20 at 1:03 pm                           | Completed<br>on Nov 22nd, 2020 at 1:03 pm        |                            |   |
|                     | Provider Certification | Karl Sander's December Registration or<br>11/20/20 at 10:35 am                         | n Completed<br>on Nov 20th, 2020 at 10:20 am     |                            |   |
|                     |                        | (D)                                                                                    | n Completed                                      |                            |   |
|                     | Provider Certification | Karl Sorder's Provider Registration or                                                 | on Nov 20th, 2020 at 10:11 am                    |                            |   |

#### Documents

On the Entity dashboard, you will have the following sections of types of documents under the Document tab: Applications Requiring Your Action, Entity's Recent Applications, and Entity's Licenses, Permits, & Registrations.

- Applications Requiring Your Action: Includes a list of applications that are pending your action
- Recent Applications: Includes a list of recent actions you have completed on account of the entity, including Provider Certifications
- Licenses, Permits, & Registrations: Includes any licenses, permits or registrations for the Entity, including the Provider Registration and any registered patients

Note: The dashboard shows a preview of the most recent documents for each category. To see all, click *View All.* 

|                        | Registered Patients Documents                                  | eam C                                      |  |
|------------------------|----------------------------------------------------------------|--------------------------------------------|--|
|                        | lications Requiring                                            | Action                                     |  |
| т                      | ere are no applications reguliring took action of              | this time.                                 |  |
| Karl Sander's P        | rovider Registration's                                         | Recent Applications                        |  |
| Provider Registration  | Karl Sander's Provider Registration on<br>17452-0 at 1:03 pm   | Completed<br>on Nov 22nd, 2020 at 1:03 pm  |  |
| Provider Certification | url Sander's Provider Registration on<br>11/20/20 at 10:20 am  | Completed<br>on Nov 20th, 2020 at 10:20 am |  |
| Provider Certification | Karl Sander's Provider Registration on<br>11/20/20 at 10:11 am | Completed<br>on Nov 20th, 2020 at 10:11 am |  |
| PrividerConnion        | Karl Sander's Provider Registration on<br>11/17/20 at 11:42 am | Completed<br>on Nov 17th, 2020 at 11:43 am |  |
| Consider Certification | Karl Sander's Provider Registration on<br>11/17/20 at 11:36 am | Completed<br>on Nov 17th, 2020 at 11:36 am |  |
| Provider Certification | Karl Sander's Provider Registration on<br>11/09/20 at 12:37 pm | Completed<br>on Nov 9th, 2020 at 12:37 pm  |  |
| Provider Certification | Karl Sander's Provider Registration on<br>11/09/20 at 10:54 am | Completed<br>on Nov 9th, 2020 at 10:54 am  |  |
| E Karl Sander's D      |                                                                | Lisonaas Doumits 2                         |  |
| 🖃 Karl Sander's P      | rovider Registration's                                         | Licenses, Permits, &                       |  |

# Viewing Registered Patients

As a registered provider, you will have access to a view of all registered patients.

1. On the Entity Dashboard click the Registered Patients Tab.

|      |                                                  |                                                                                                    | State of Maryland                                                                                                    |                      |                                                             |                  |
|------|--------------------------------------------------|----------------------------------------------------------------------------------------------------|----------------------------------------------------------------------------------------------------|----------------------|-------------------------------------------------------------|------------------|
|      |                                                  | Regi                                                                                                    | stered Patients Documents                                                                                                    | Team                 |                                                             |                  |
|      |                                                  | <b>Registered Patients</b>                                                                                             |                                                                                                    |                      |                                                             | X                |
|      |                                                  | Search Registered Patients                                                                                             |                                                                                                    |                      |                                                             |                  |
|      |                                                  | Q Search by MMCC ID                                                                                                    |                                                                                                    |                      | × ×                                                         |                  |
|      | MMCC ID                                          | PATIENT NAME                                                                                                    | PATIENT TYPE                                                                                                    | PATIENT STATUS       |                                                             | •                |
|      |                                                  |                                                                                                    | No results found.                                                                                                    |                      | AL)                                                         |                  |
|      |                                                  |                                                                                                    | You've reached the end of the list                                                                                                    |                      |                                                             |                  |
|      |                                                  |                                                                                                    |                                                                                                    |                      |                                                             |                  |
| 2. H | lere you can                                     | search for Registere                                                                                                   | ed Patients by e                                                                                                    | ntering              | neir registratior                                           | ו ID.            |
| (    | Maryland<br>OneStop                              | Ū                                                                                                    |                                                                                                    |                      | Licenses and Permits Entity's D                             | ashboard KS Karl |
|      |                                                  |                                                                                                    |                                                                                                    | A                    |                                                             |                  |
|      |                                                  | Karl Sander's Pro                                                                                                    | vider Registr                                                                                                    | ation's l            | Dashboard                                                   |                  |
|      |                                                  |                                                                                                    | State of Maryland                                                                                                    |                      |                                                             |                  |
|      |                                                  |                                                                                                    |                                                                                                    |                      |                                                             |                  |
|      |                                                  | Reg                                                                                                    | istered Patiente Deruments                                                                                                    | Team                 |                                                             |                  |
|      |                                                  | <b>Registered Patients</b>                                                                                             |                                                                                                    |                      |                                                             |                  |
|      |                                                  | Search Registered Patients                                                                                             |                                                                                                    |                      |                                                             |                  |
|      |                                                  | Q P06M-A98D-AA6C-40A8                                                                                                  |                                                                                                    |                      | ×                                                           |                  |
|      |                                                  |                                                                                                    | PATIENT TYPE                                                                                                    | PATIENT STATUS       | PATIENT EXPIRATION DATE                                     |                  |
|      | MMCC ID                                          | PATIENTWANK                                                                                                    |                                                                                                    |                      |                                                             |                  |
|      | MMCC ID                                          | PATIENT                                                                                                    | No results found.                                                                                                    |                      |                                                             |                  |
|      |                                                  | PATERNING .                                                                                                    | No results found.                                                                                                    |                      |                                                             |                  |
|      | MMCCID                                           | C C C C C C C C C C C C C C C C C C C                                                                                  | No results found.<br>You've reached the end of the list                                                                                           |                      |                                                             |                  |
|      |                                                  | Certain Contraction                                                                                                    | No results found.<br>You've reached the end of the list                                                                                           |                      |                                                             |                  |
| 8. Y |                                                  | Enter on your keyb                                                                                                    | No results found.<br>You've reached the end of the list                                                                                           | search r             | esults.                                                     |                  |
| 3. Y | MMCC I⊅<br>OU MUST OLIC                          | Enter on your keyb                                                                                                    | No results found.<br>You've reached the end of the list                                                                                           | search r             | esults.<br>Licenses and Permits Entity's Dashk              | xoard Ks Karl ∨  |
| 8. Y | MMCC IB<br>OOU MUST OLIC<br>Maryland<br>Maryland | Enter on your keyb                                                                                                    | No results found.<br>You've reached the end of the list                                                                                           | search r             | ESUITS.<br>Licenses and Permits Entity's Dasht              | noard KS Karl V  |
| 8. Y | OU MUST OLIS                                     | Enter on your keyb                                                                                                    | No results found.<br>You've reached the end of the list<br>booard to see the<br>vider Registra                                                    | search r<br>tion's D | esults.<br>Licenses and Permits Entity's Dasht<br>ashboard  | ward KS Karl V   |
| 3. Y | OU MUST OLIC                                     | Enter on your keyb                                                                                                    | No results found.<br>Vouve reached the end of the list<br>booard to see the<br>vider Registra<br>State of Maryland                                | search r<br>tion's D | esults.<br>Litenses and Permits Entity's Dasht<br>ashboard  | ward KS Karl V   |
| s. Y | OU MUSE OLIC                                     | Enter on your keyk                                                                                                    | No results found.<br>You've reached the end of the list<br>pooard to see the<br>vider Registra<br>State of Maryland                               | search r<br>tion's D | esults.<br>Licenses and Permits Entity's Dasht<br>ashboard  | soard Ks Karl V  |
| 8. Y | Ou must olic                                     | Enter on your keyk                                                                                                    | No results found.<br>You've reached the end of the list<br>booard to see the<br>vider Registra<br>State of Maryland<br>ered Patients Documents Te | search r<br>tion's D | esults.<br>Licenses and Permits Entity's Dasht<br>ashboard  | ward KS Karl V   |
| 3. Y | OU MUST OLIC                                     | Enter on your keyb<br>Carl Sander's Prov                                                                               | No results found.<br>Vouve reached the end of the list<br>booard to see the<br>vider Registra<br>State of Maryland<br>ered Patients Documents To  | search r<br>tion's D | esults.<br>License and Permits Entity's Dacht<br>ashboard   | noard Ks Karl V  |
| 3. Y | OU MUSE OLO                                      | Enter on your keyk<br>(arl Sander's Prov<br>Registered Patients                                                        | No results found.<br>You've reached the end of the list<br>booard to see the<br>vider Registra<br>State of Maryland<br>ered Patients Documents To | search r<br>tion's D | esults.<br>Licenses and Permits Entity's Dasht              | board Ks Karl V  |
| 3. Y | Minec IB<br>OU MUST OLIS<br>Maryland<br>Maryland | Enter on your keyk<br>Carl Sander's Prov<br>Registered Patients<br>Search Registered Patients                          | No results found.<br>You've reached the end of the list<br>booard to see the<br>vider Registra<br>State of Maryland<br>ered Patients Documents Te | search r<br>tion's D | esults.<br>Licenses and Permits Entity's Dashit<br>ashboard | ward KS Karl V   |
| 3. Y | MINICE ID                                        | Enter on your keyb<br>Carl Sander's Prov<br>Registered Patients<br>Search Registered Patients<br>C DOGM-A98D-AA6C-40A8 | No results found.<br>Vouve reached the end of the list<br>booard to see the<br>vider Registra<br>State of Maryland<br>ered Patients Documents To  | search r<br>tion's D | esults.<br>License and Permits Entity's Dacht<br>ashboard   | ward KS Karl >   |

٠

## Registered Provider Detail View

If you click on the Unique ID for the Provider Registration, you will be directed to your Registered Provider Detail View. Here you will be able to see your registration information, certified patients, and forms.

1. At the bottom of the Entity Dashboard Document tab, click on *Unique ID* under Provider Registration.

|          |                          |                                                                | Team                                       | 1 Parts |
|----------|--------------------------|----------------------------------------------------------------|--------------------------------------------|---------|
|          |                          | lications Requiring \                                          | our Action                                 | C.I.I.  |
|          | The                      | ere are no applications requiring your action                  | at this time.                              | JAS .   |
|          | \$ ·· · · · · ·          |                                                                |                                            |         |
|          |                          | SUBMITTED BY                                                   | 's Recent Application's                    |         |
|          | Provider Registration    | Karl Sander's Provider Registration on<br>11/22/20 at 1:03 pm  | Completed<br>on Nov 22nn, 2020 at 1:03 pm  |         |
|          | Provider Certification   | Karl Sander's Provider Registration on<br>11/20/20 at 10:20 am | Compared<br>on Not 2010, 2020 at 10:20 am  |         |
|          | Provider Certification   | Karl Sander's Provider Registration 11/20/20 at 10:11 am       | Numplet<br>NNM 20th, 2020 at 10:11 am      |         |
|          | Provider Certification   | Karl Sander's Provider Registration of 11/17/20 at 11:42 an    | Completed<br>on Nov 17th, 2020 at 11:43 am |         |
|          | Provider Certification   | Karl Sander's Provider Registration on<br>11/17/20 at 11:36 am | Completed<br>on Nov 17th, 2020 at 11:36 am |         |
|          | Provider Certification   | Karl Sander's Provider Registration on<br>1949-20 at 12:37 pm  | Completed<br>on Nov 9th, 2020 at 12:37 pm  |         |
|          | Provider Certification   | Grl Sander's Provider Registration on<br>17/09/20 at 10:54 am  | Completed<br>on Nov 9th, 2020 at 10:54 am  | 1       |
|          | LP.                      | View All                                                       |                                            |         |
|          | Kal Sander's Pr          | ovider Registration<br>Registrations                           | 's Licenses, Permits, &                    |         |
|          |                          | EXPIRATION DATE                                                | CURRENT STATUS                             |         |
| <b>S</b> | PN-1A034BAAA95277B3124AA | October 26, 2022                                               | Registered                                 |         |
| Caller   |                          |                                                                |                                            |         |

2. Here you can view the Patient Information and Certified Patient History tabs.

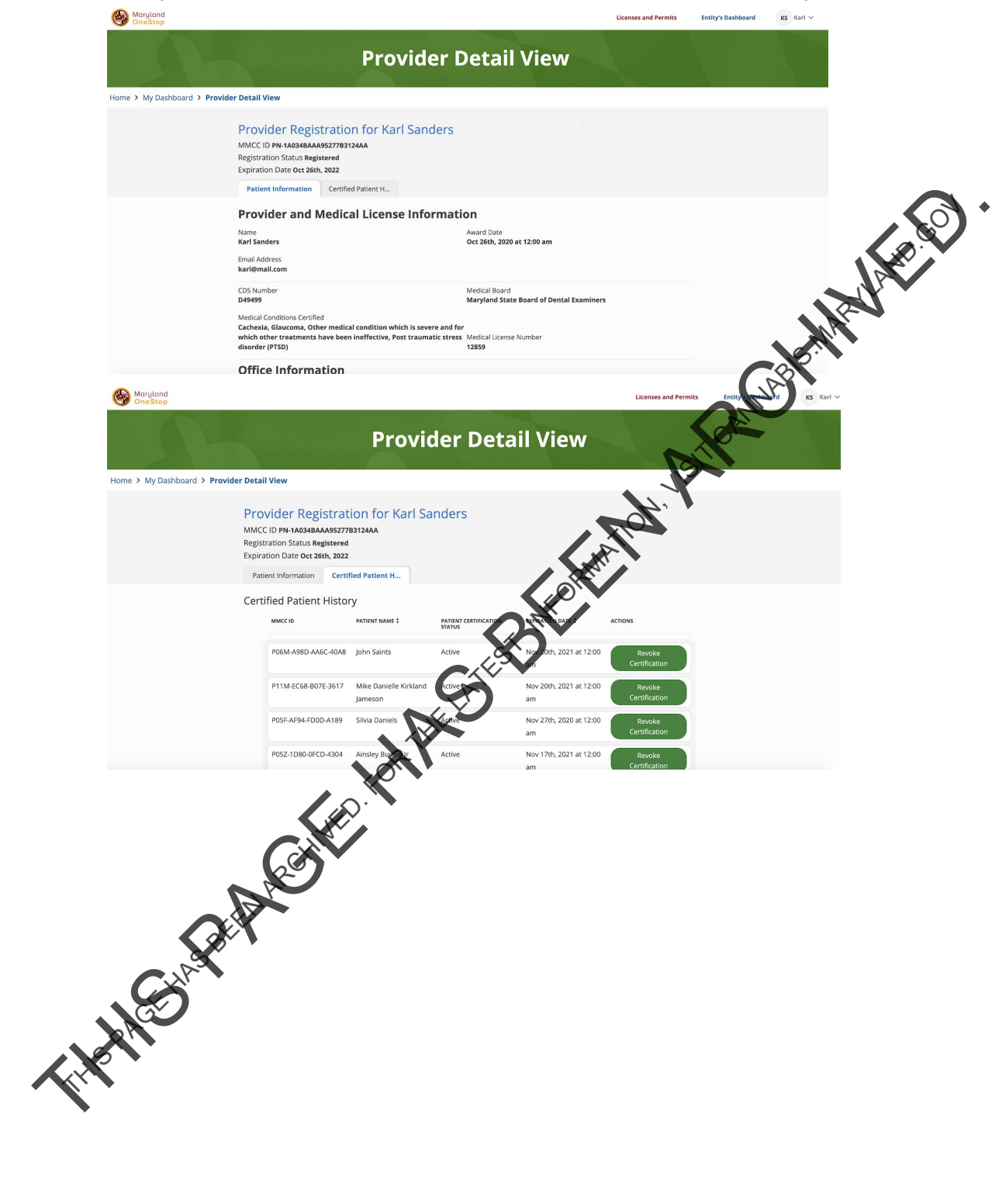